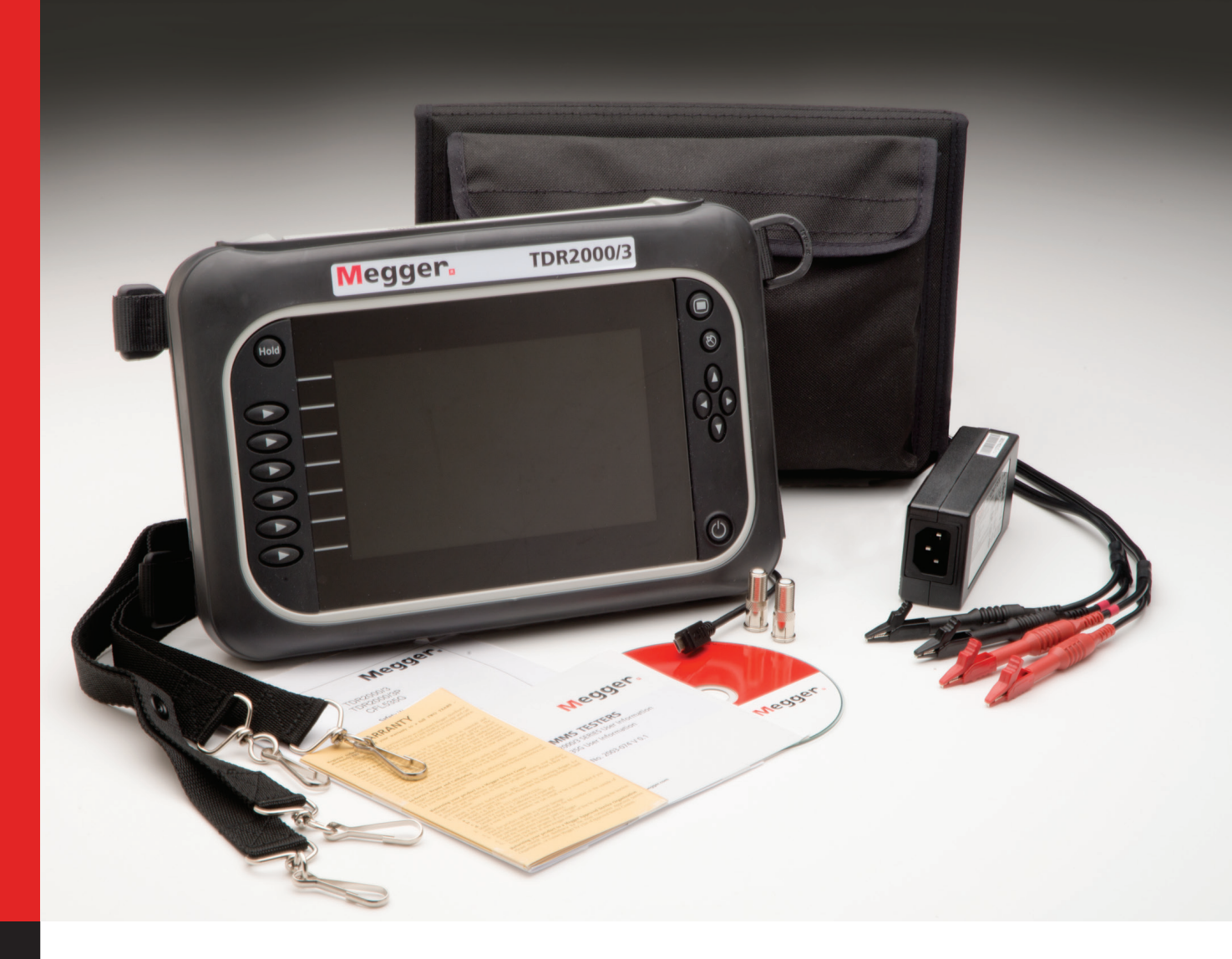

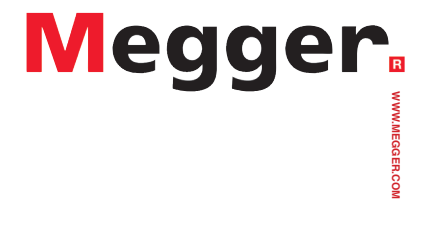

Time Domain Reflectometers TDR2000/3 - TDR 2000/3P - CFL535G TDR2010

**User Guide** 

#### Safety warnings must be observed during use

#### NOTE - THE INSTRUMENT MUST ONLY BE USED BY SUITABLY TRAINED AND COMPETENT PERSONS

Users of this equipment and/or their employers are reminded that National Health and Safety Legislation requires them to carry out valid risk assessments of all works so as to identify potential sources of danger and risk. Please refer to the full list of safety warnings for further information. This was supplied in the box your instrument arrived in or can also be found on the support CD and is downloadable from the Megger website

**CAT II** Measurement category II: Equipment connected between the electrical outlets and the user's equipment. CAT III Measurement category III: Equipment connected between the distribution panel and the electrical outlets CAT IV

Measurement category IV: Equipment connected between the origin of the low-voltage mains supply and the distribution panel

#### **Battery information**

This instrument runs on a Lithium Ion battery which should be maintained to maximise health, reliability and longevity. There are a few simple things that you can do to help maintain your battery health and power potential.

- 1. Allow your battery to charge fully before using the instrument. Fully charging the battery before use will ensure it can perform at peak performance and make maintaining performance easier.
- 2. Keep your battery charged up whenever possible while in use. A Li-lon battery prefers frequent top-ups and should never be left in a flat state for extended periods as this can cause permanent damage.
- 3. When not in use remove the battery from the instrument A Li-Ion battery starts losing power as soon as connected to a drain. Removing from the instrument will ensure health is maintained.
- 4. Maintain a charge during storage. If your battery is to be stored for extended periods maintain a charge of 40%, allowing for some discharge and maintaining the protection circuit.
- 5. Store your battery in a cool, dry place. Li-ion batteries can get stressed when exposed to heat which can reduce its life. Do not store above 30°C (86°F) for extended periods.

#### **WEEE Directive**

The crossed out wheeled bin symbol placed on Megger products is a reminder not to dispose of the product at the end of its life with general waste.

Megger is registered in the UK as a Producer of Electrical and Electronic Equipment. The Registration No is WEE/HE0146QT For further information about disposal of the product consult your local Megger company or distributor or visit your local Megger website

#### **Battery Disposal**

The crossed out wheeled bin symbol placed on the batteries is a reminder not to dispose of them with general waste at the end of their life.

This product contains the following batteries Li-ion rechargeable battery.

They are located under the battery cover at the rear of the instrument.

They can be safely removed by following the instructions in the battery replacement section of this guide. Spent Li-ion batteries packs are classified as Industrial Batteries. For disposal in the UK contact Megger Ltd. For disposal of batteries in other parts of the EU contact your local Megger branch or distributor.

Megger is registered in the UK as a producer of batteries.

The Registration number is BPRN00142.

For Further information see www.megger.com

# Megger<sub>a</sub>

| Safety                 | 2  |
|------------------------|----|
| Battery                | 2  |
| Features               | 4  |
| Connectivity           | 5  |
| Accessories            | 6  |
| Mounting possibilities | 7  |
| Mode                   | 8  |
| General                | 10 |
| Setup                  | 11 |
| Trace Tagging          | 13 |
| Zoom                   | 14 |
| Advanced               | 15 |
| Battery                | 16 |
| Results                | 17 |
| Tools                  | 18 |
| Colour Schemes         | 19 |
| Glossary               | 20 |
| Troubleshooting        | 21 |
| Common fault traces    | 23 |
| Specifications         | 24 |

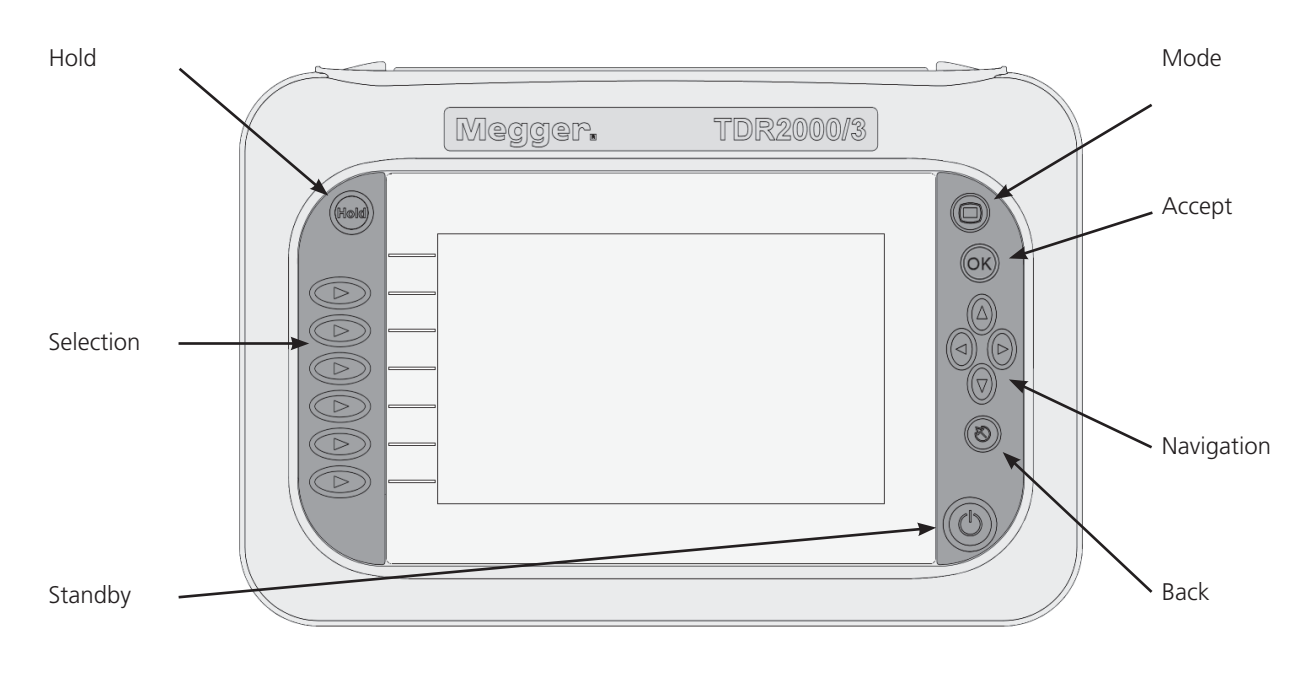

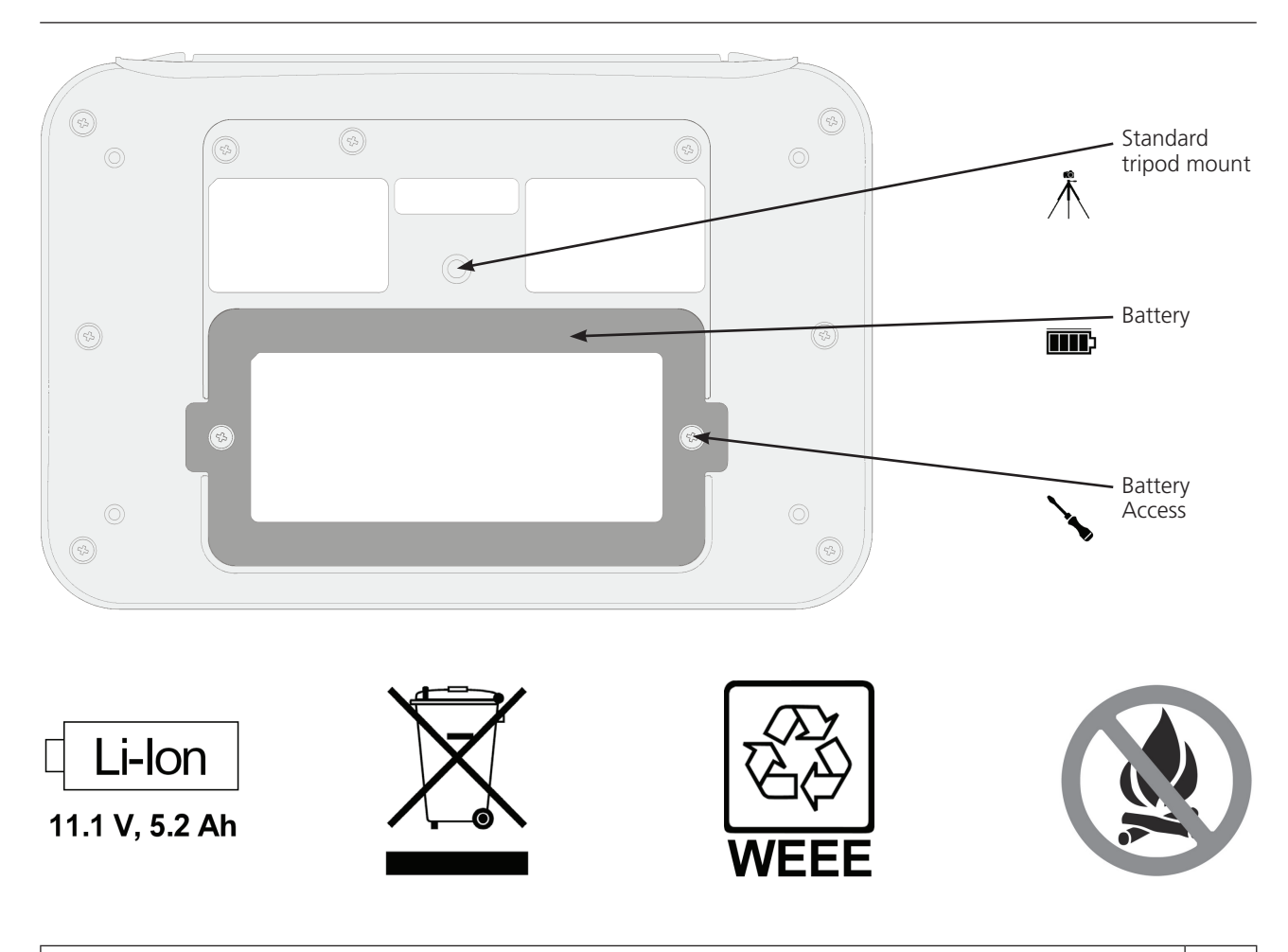

Features

### Connectivity

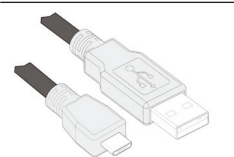

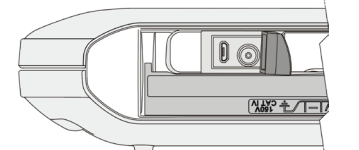

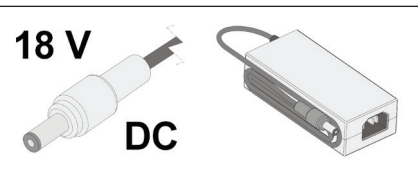

Used for PC connectivity

Lift cover for access – avoid stressing

Power lead dependant on region

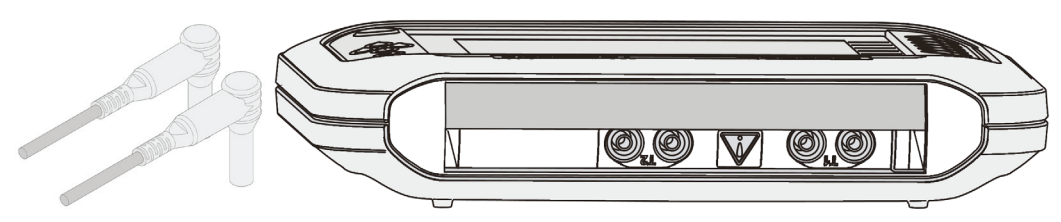

The main connectivity is made via standard 4 mm test leads plugged into the dual channel ports

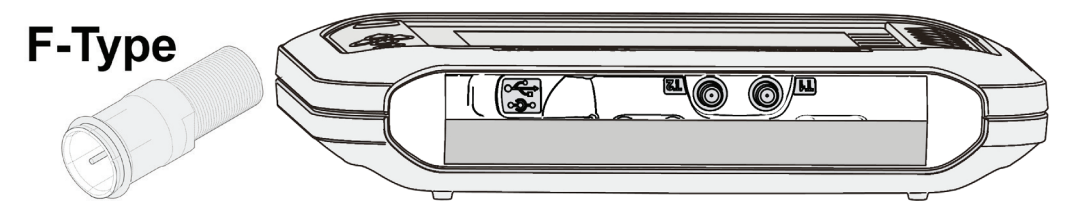

Using the supplied adapter, connectivity can also be made to the dual F-type ports. Other standard push-on adapters also fit.

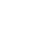

# Accessories

### Accessories

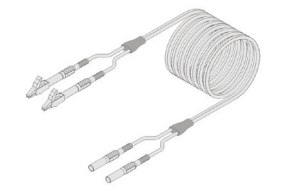

6231-652 Single miniature clip lead set 4mm

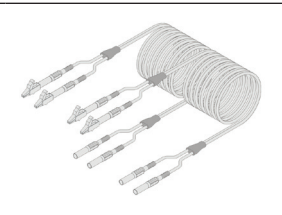

6231-654 Dual miniature clip lead set 4mm

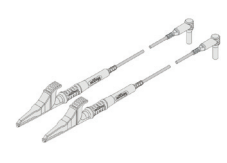

1002-015 Single Fused test leads

1002-136 Dual Fused test leads

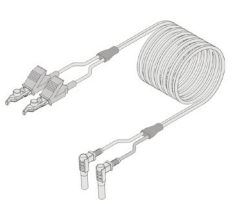

6231-655 Bed of Nails Test Leads (1 Pair)

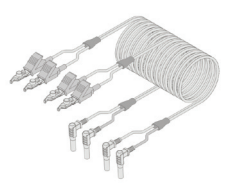

6231-653 Bed of Nails Test Leads (2 Pairs)

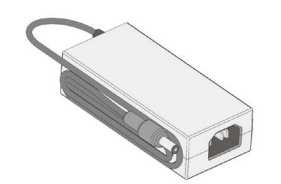

1003-352 Mains Charger

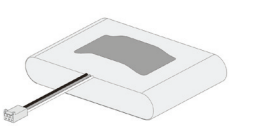

1002-552 Replacement Battery

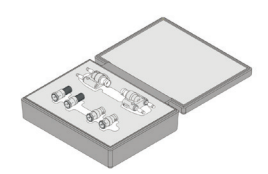

1003-218 Terminal adaptor kit

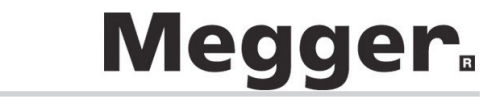

There are various mounting and carrying options for the TDR20xx series to ensure the user can position their instrument securely and efficiently.

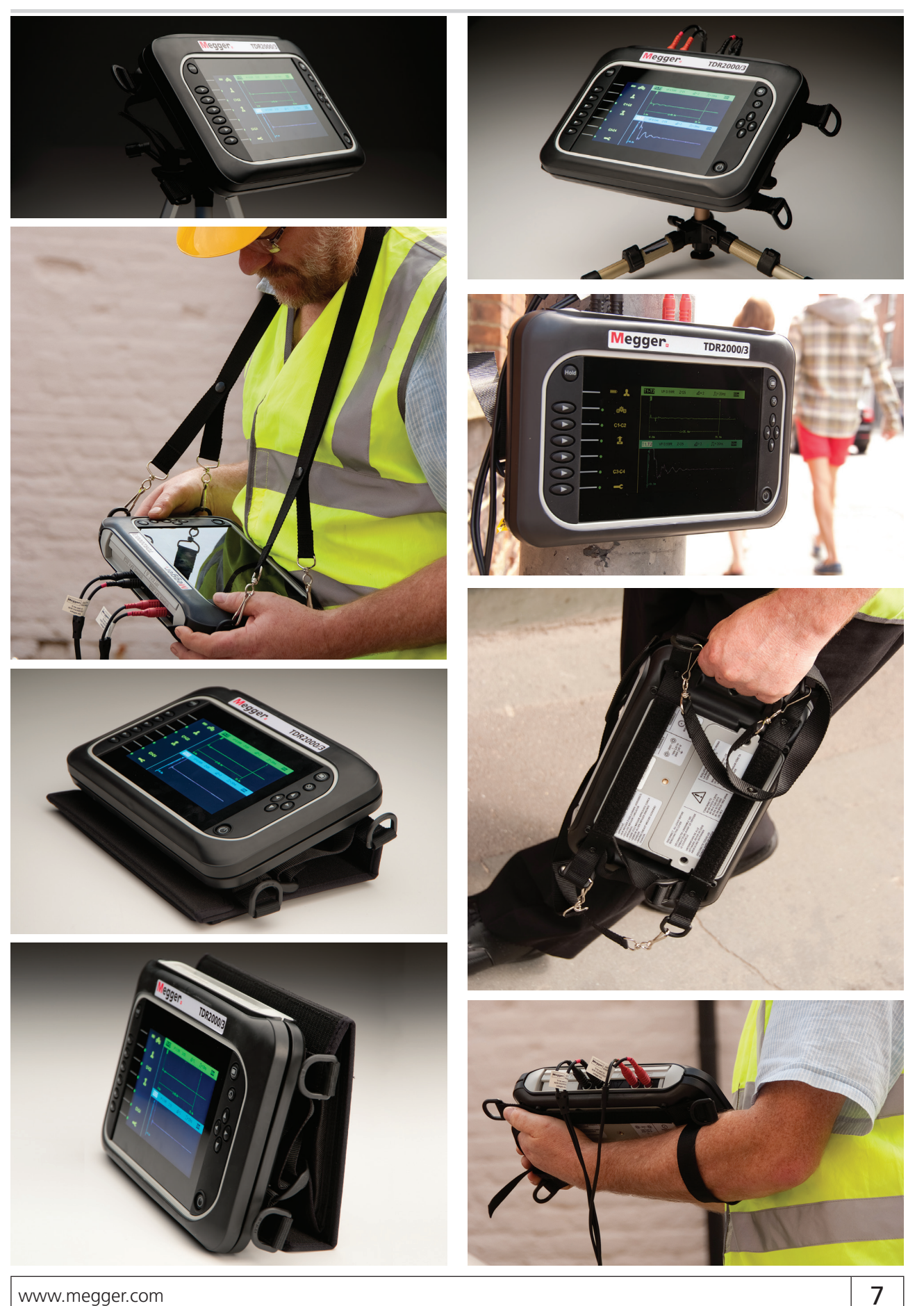

#### Mode

The TDR20xx series can be set up to work for several different applications. This will allow the user to specify how the instrument receives, processes and displays test readings. The testing options for each mode are shown on the line adjacent to the icon for the specific mode.

#### **Selecting Mode**

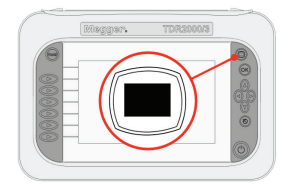

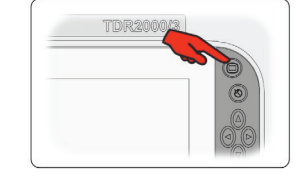

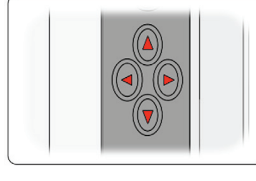

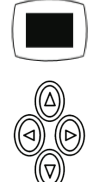

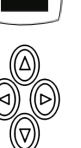

Change mode

Press to select

Use cursor keys

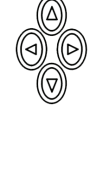

**Choosing a mode** 

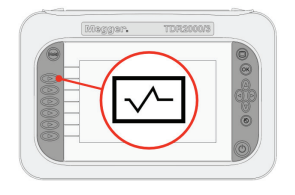

C 5 e+ <u>ج</u>

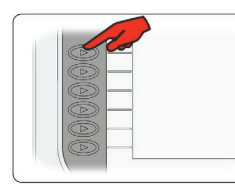

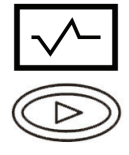

Single Channel mode

Choose T1 or T2

Press key indicated to change

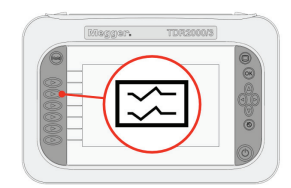

Dual Channel mode

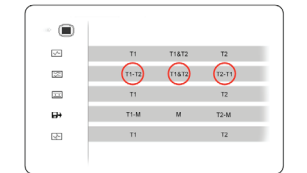

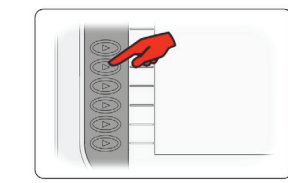

Choose T1-T2, T2-T1, T1&T2 Press key indicated to change

Crosstalk

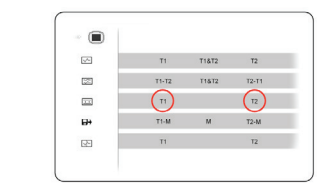

Choose T1 or T2

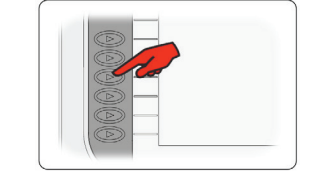

Press key indicated to change

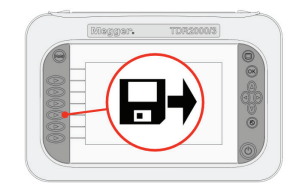

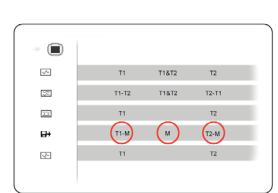

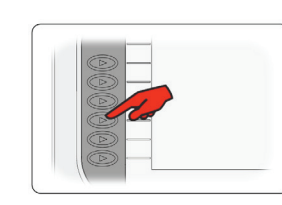

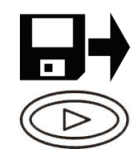

Load saved trace

Intermittent mode

Choose T1-M, T2-M, M

T1&T2 T2 T1&T2 T2-T1

> T2 T2-M

Press key indicated to change

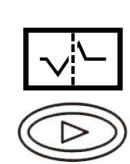

Choose T1 or T2

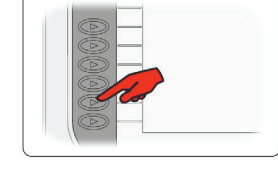

Press key indicated to change

### General

General functions are available from the main screen and be accessed using the left and right navigation keys and appropriate selection buttons.

The instrument is also able to save and preview traces, enabling the user to maintain a database of information for downloading to a PC to create reports or to use in other custom applications

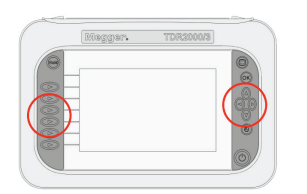

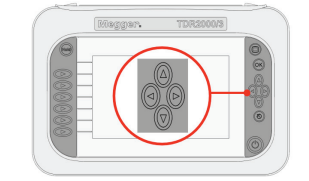

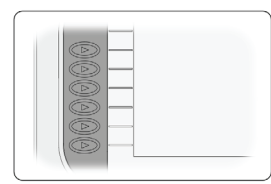

Navigation

Use cursor keys

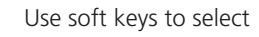

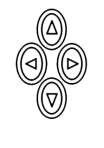

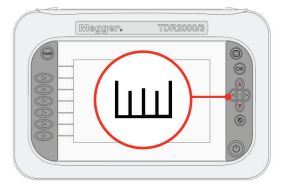

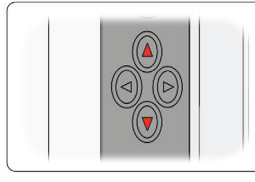

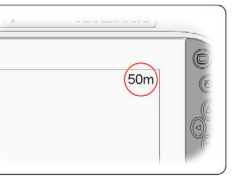

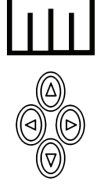

Range

10, 25, 50, 100, 200, 400 m, 1, 2, 4, 8, 16, 20 km 30, 75, 150, 300, 600, 1200, 3000, 6000, 12000, 24000, 48000 ft (30 km 98,000 ft VP 0.99)

The currently selected range is shown at top right of the screen

#### **Operational state**

The current operational state is shown at the top left of the screen and identifies the current operational setting for the chosen screen. Icons displayed are specific to the function.

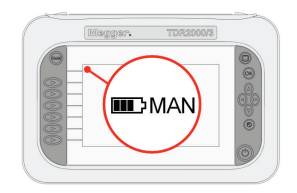

Current operational state. Currently in Automatic operation

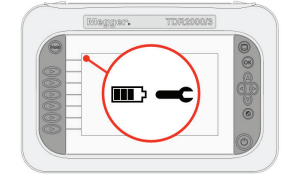

Current operational state. Currently in Setup operation

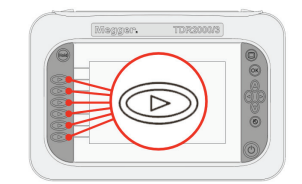

Change current state using the appropriate button

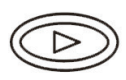

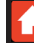

### Setup

The user has the ability to change various settings for the live trace ranging from the velocity factor to the gain applied to the trace. These settings can be accessed via the setup icon.

#### **Accessing Setup**

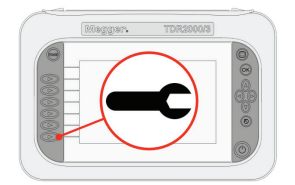

AUTO

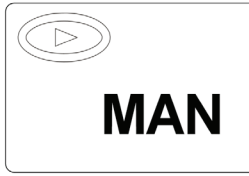

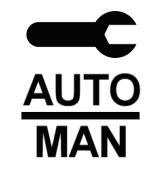

Press to select

#### Automatic mode

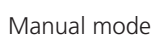

#### **Adjusting the Setup Options**

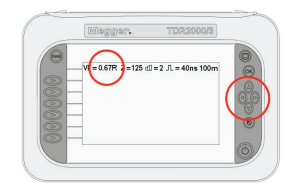

**一 (下 Z** - 日 几 山山

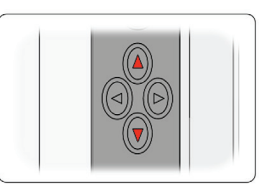

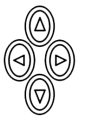

Velocity Factor

Use the up and down cursors to set the Velocity Factor to match the cable under test

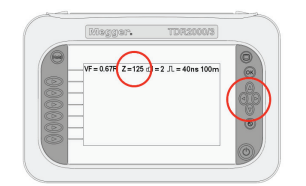

Impedance

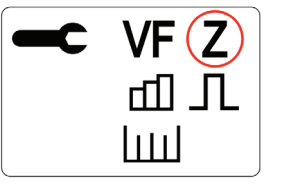

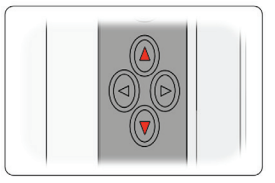

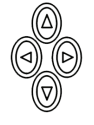

Use the up and down cursors to adjust the impedance for the cable under test

\*Only available in manual operation (see page 13)

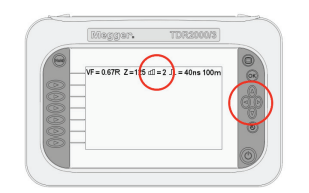

Gain

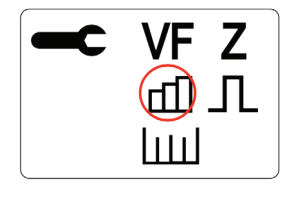

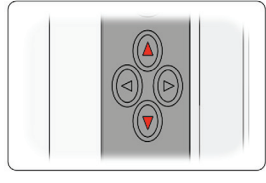

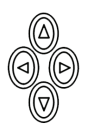

Use the up and down cursors to alter the gain to adjust visible disturbances on trace

\*Only available in manual operation (see page 13)

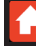

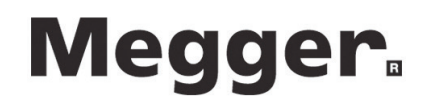

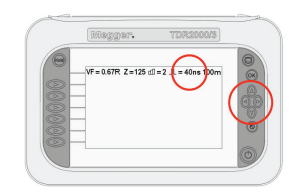

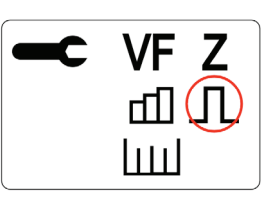

pulse width

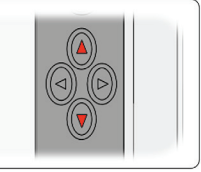

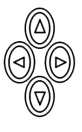

Setup

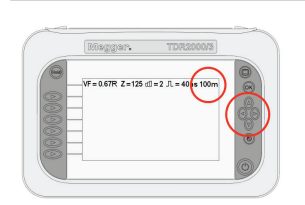

VF Z С பி (11)

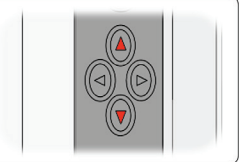

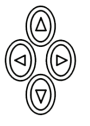

Cable Range

Pulse width

Use the up and down cursors to change the length of the

cable under test

Use the up and down cursors to change the instrument

\*Only available in manual operation (see page 13)

**Saving Current Trace** 

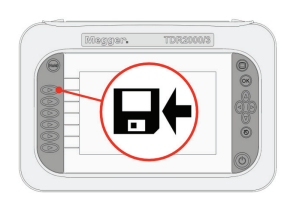

Save

VF0.66R Z=125 d]= 2 ∏=6ns 5 2 3 4 10 15 20 8 13 18 9 14 19 7 11 16 12 17

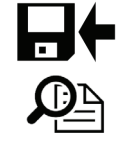

Preview

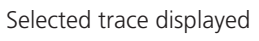

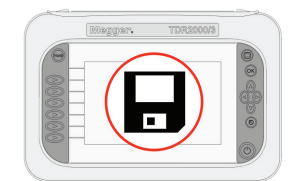

Manage Memory

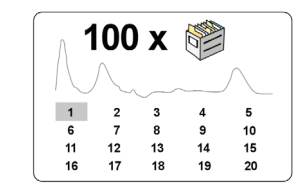

Use cursor keys

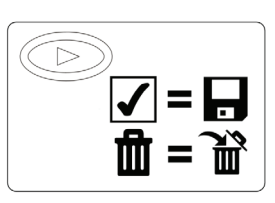

Selecting the tick saves the results to the selected memory location and the bin deletes the result from the selected memory location.

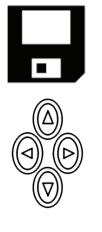

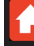

### **Trace Tagging**

Trace Tagging is only available on the TDR2010 model.

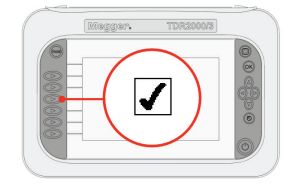

This function is activated when choosing a memory location to save a trace to

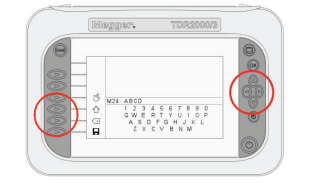

Use the navigation buttons to select a letter and the soft keys to action

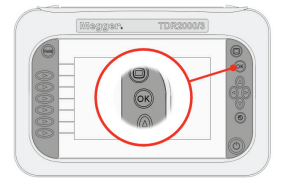

You can also press the OK button to accept the selection

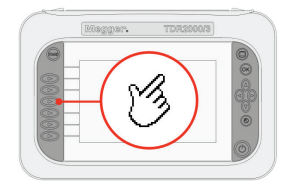

Press the hand icon to add the currently selected character

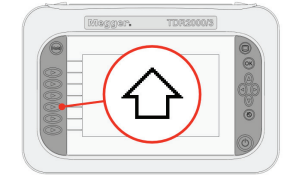

Press the shift icon to change Press the backspace icon to the keyboard to the extended delete the last character characters

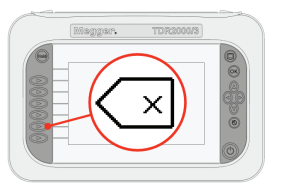

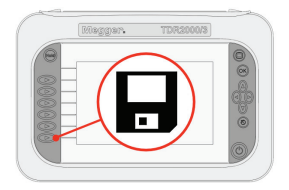

Once all characters have been chosen, press the save icon to complete the save process

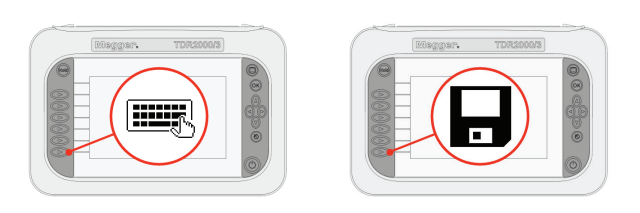

You can edit a current trace tag either when you save a trace, or when you are choosing a trace for a memory mode function.

Once you enter edit mode, simply use the technique for new trace tags in the previous section.

When you have finished editing, press the save icon to complete the edit and save your changes.

### Zoom

The zoom capabilities are limited by the range chosen and only zoom modes suitable for the chosen ranges are displayed.

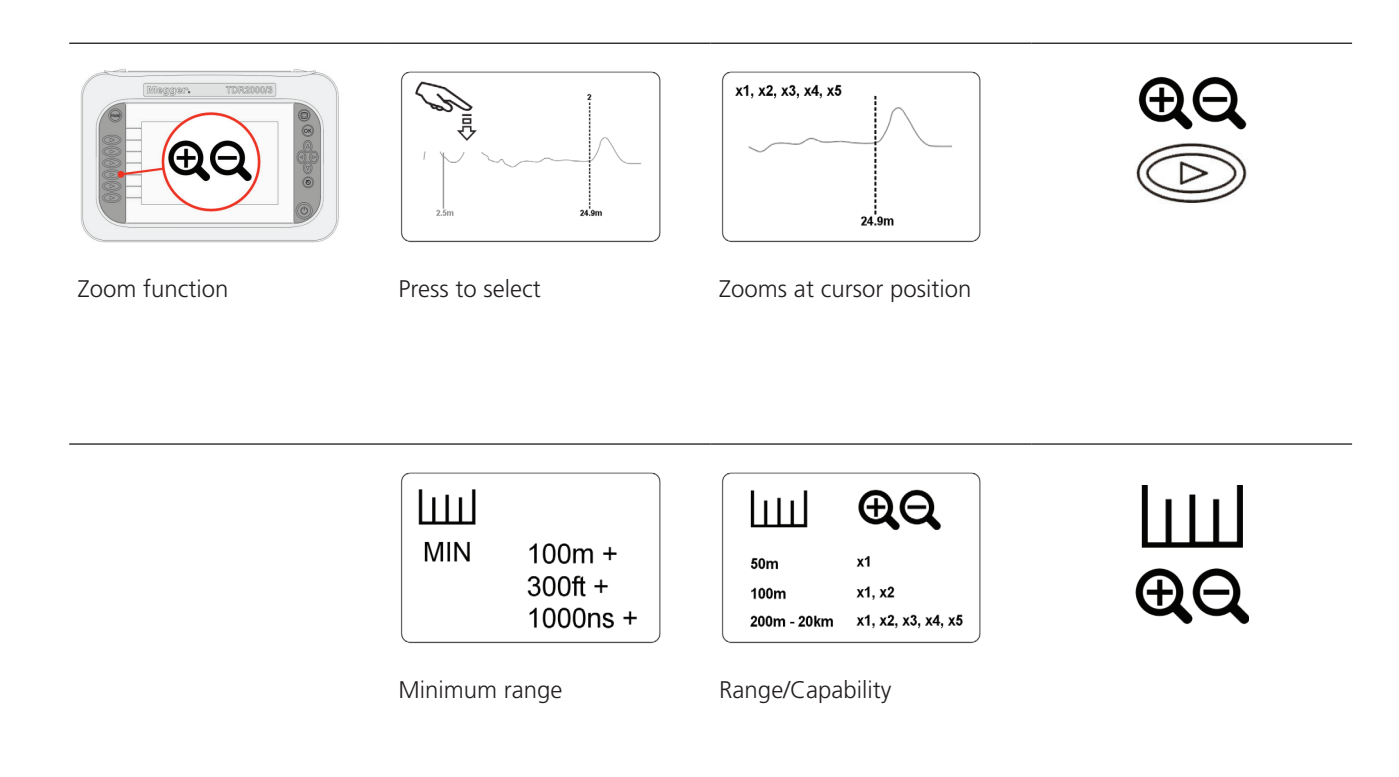

### Advanced

The TDR20xx series has two methods of operation. Both options allow the user to set operational parameters.

In Manual operation the user has full control over the settings in use for the cable under test. In Automatic operation the TDR sets the appropriate impedance to the cable and suggests gain and pulse width settings. Expert Function allows auto detection of faults on the live traces.

#### **Manual and Automatic operation**

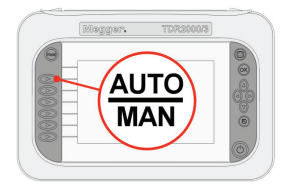

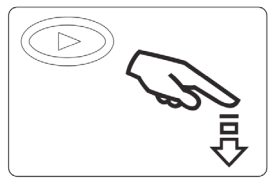

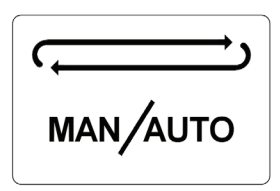

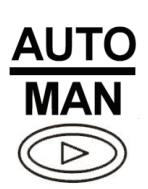

Manual/Automatic

Press to swap modes

Changes with each press

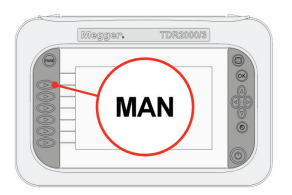

MAN VF Z

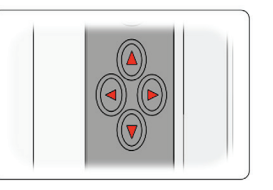

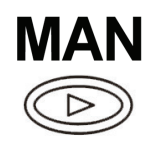

Manual

Adjustable in this mode

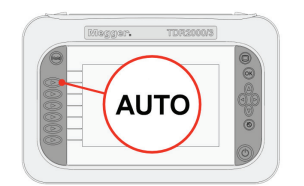

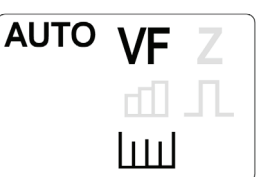

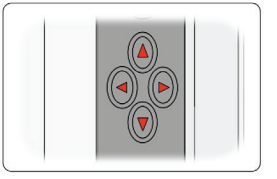

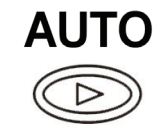

Automatic

Adjustable in this mode

#### **Auto Find**

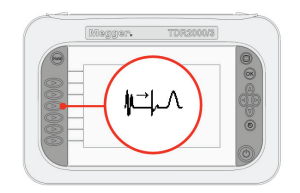

Auto find

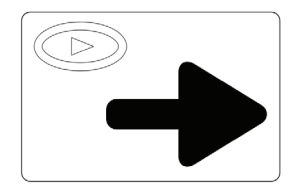

Press for next disturbance

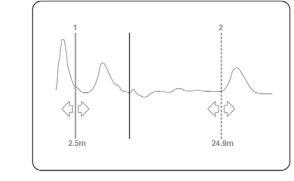

| Cursor snaps to dis | turbance |
|---------------------|----------|
|---------------------|----------|

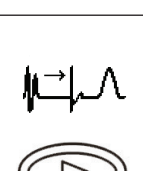

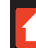

### Battery

The TDR20xx series has built in intelligent charge management technology so that the battery never overheats and maximum charge rate is maintained, meaning a longer battery life is possible.

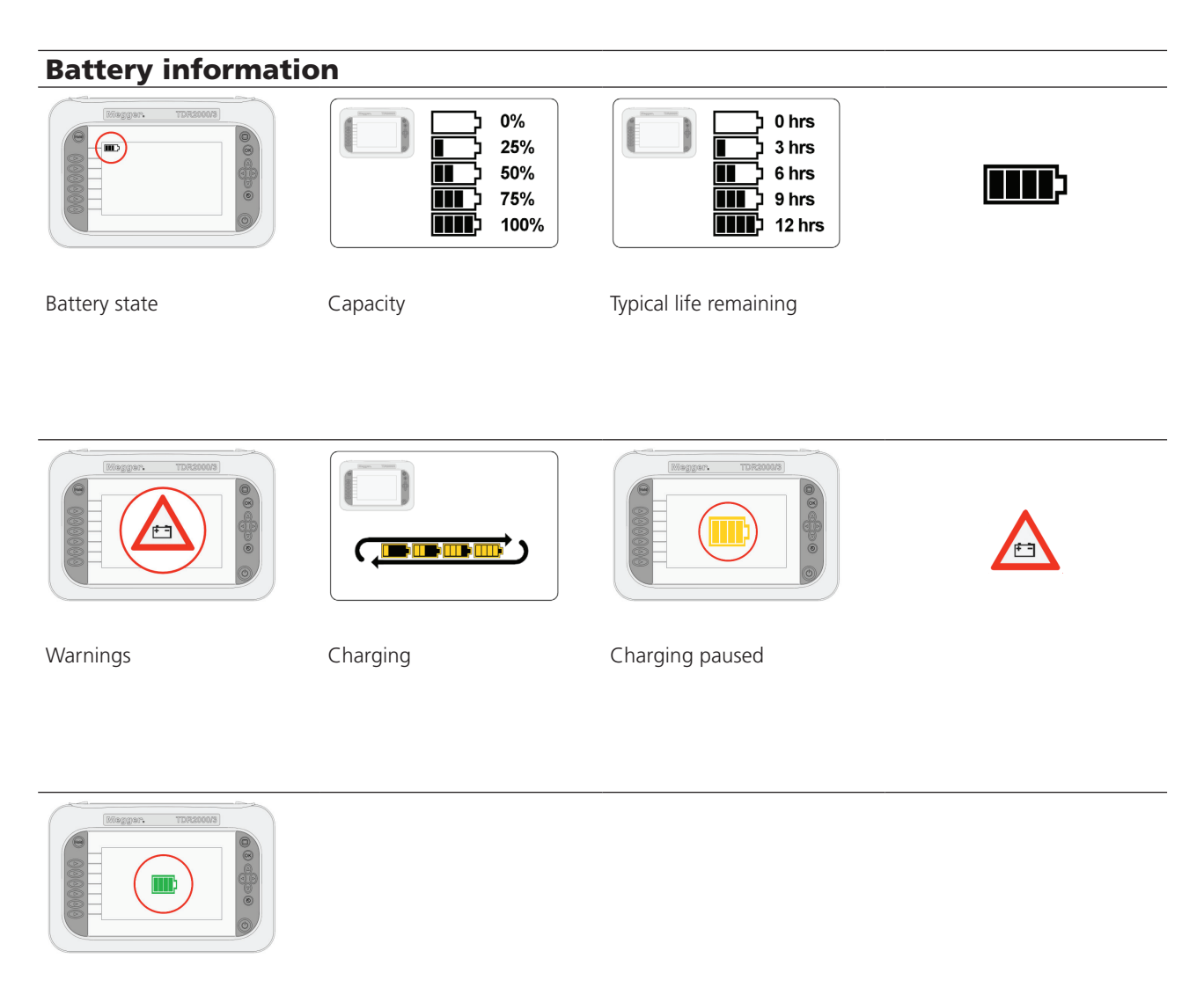

Charged

# Megger<sub>"</sub>

### Results

The cursor lines on the TDR20xx series allow the user to identify disturbances at strategic points to determine distances and positions of potential faults on the trace.

#### **Cursors and measurements**

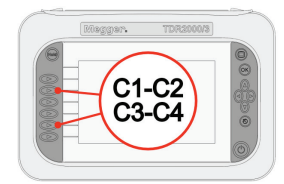

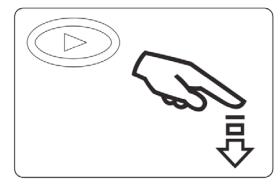

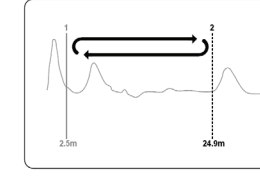

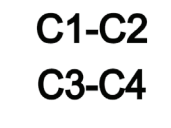

Cursor choice

Press to select

Swap between cursors

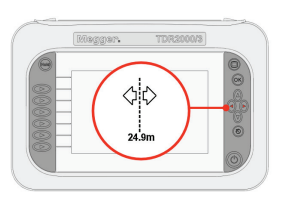

Use cursor keys

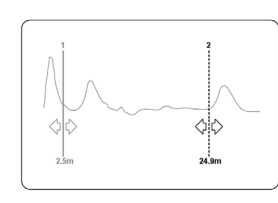

Cursor position on trace

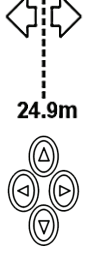

Cursor movement C1-C2 Trace 1 (Single Trace Mode) C3-C4 Trace 2 (Dual Trace Mode)

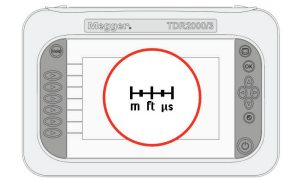

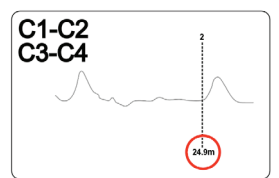

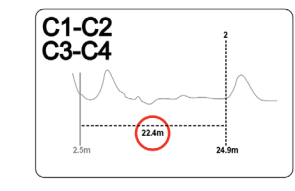

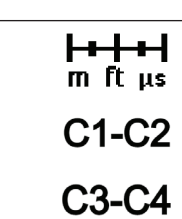

Distance measurement

Distance to cursor

Delta measurement

### Tools

When in the Setup screen, access can be made to a selection of user tools. Within the tools function the user can change basic settings and locate current instrument setup information.

Adjustable setting include Volume, Standby, Units of measure, NVP formats, Colour scheme, Brightness and Language.

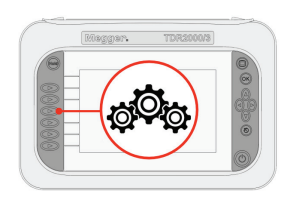

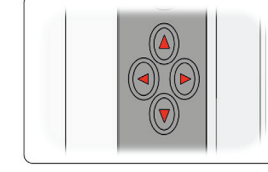

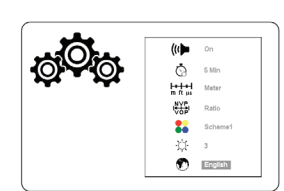

Up/Down to select Left/Right to change

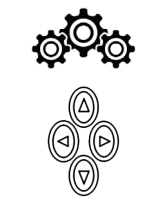

Preferences

Use cursor keys

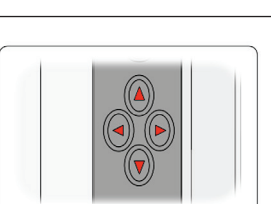

| шо? |       |                                                                          |
|-----|-------|--------------------------------------------------------------------------|
|     | AUTO  | Auto                                                                     |
|     | MAN   | Manual                                                                   |
|     | C1-C2 | C1-C2 Cursors                                                            |
|     | C3-C4 | C3-C4 Cursors                                                            |
|     | 戸へ    | Auto Find                                                                |
|     | æΘ    | Zoom                                                                     |
|     | 000   | Preferences                                                              |
|     | me ?  | ■ ?<br>AUTO<br>MAN<br>C1-C2<br>C3-C4<br>↓□↓∧<br>⊕(℃,<br>5 <sup>0</sup> 5 |

Help

Use cursor keys

Function information

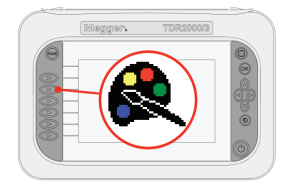

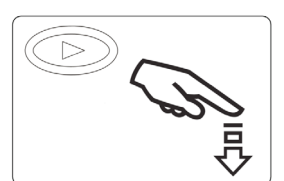

Graph Background Butter Background S Better Cetter T1 Cetter T2 Generation S Better Cetter T1 Cetter T2 Generation S T1 Held Cetter T2 Held Cetter 195 205

Left/Right to select Up/Down to change

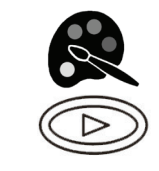

Custom

Press to select

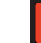

### **Colour Schemes**

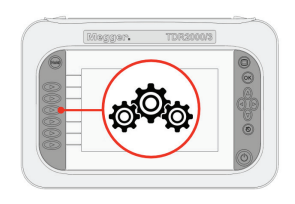

Press the preferences icon to access the system preferences screen

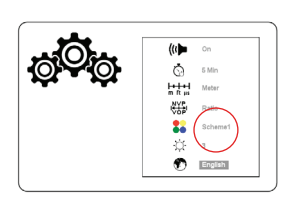

There are a number of colour schemes available as standard, plus additional custom schemes where you can set your own.

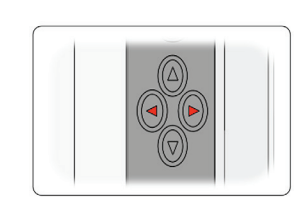

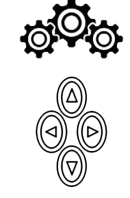

Use the left and right navigation buttons to change the current scheme

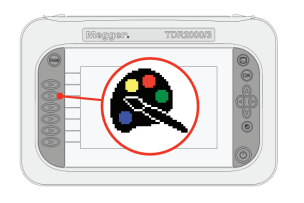

You can use the current scheme as a basis for a custom scheme by pressing the custom scheme pallet icon

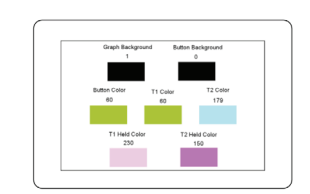

From here you can change any of seven elements that make up all screens

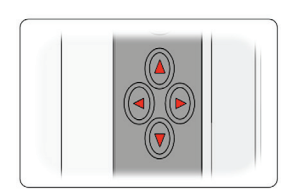

Use the left and right navigation buttons to choose an element

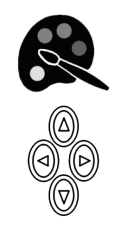

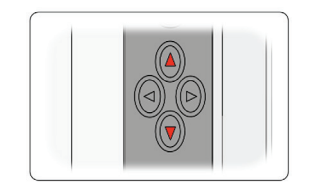

Use the up and down navigation buttons to change the colour for the chosen element

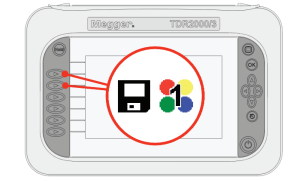

Once finished setting your colours, press either the custom 1 or custom 2 icons to save that scheme. The scheme currently stored in that custom slot will be overwritten

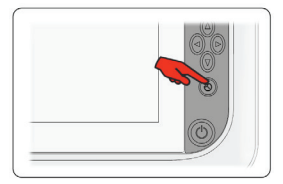

After saving your custom scheme, press the back button to return to the main screen

**Glossary** Appendix A

|    | Function             |                | Function            |                  | Function          |
|----|----------------------|----------------|---------------------|------------------|-------------------|
| ∽- | Single Channel mode  | 鼠              | Delete              | ġ <sup>ġ</sup> ġ | Preferences       |
| ×  | Dual Channel mode    | ✓              | Accept              |                  | Colour scheme     |
| ~- | Intermittent mode    |                | Preview             | ?                | Help              |
|    | Crosstalk            |                | Mode                | NVP<br>H         | Velocity Factor   |
| ₽→ | Save                 | C1-C2<br>C3-C4 | Cursor controls     | Ζ                | Impedance         |
| -+ | Load saved trace     |                | Tools               | ₩ <u></u> Ţ      | AutoFind function |
| d٦ | Gain                 | AUTO           | Automatic operation | Л                | Pulse width       |
| -  | Press for next fault | MAN            | Manual operation    |                  | Range             |
| €Q | Zoom function        |                |                     |                  |                   |

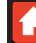

### TroubleShooting

| Appendix B                                                  |                                         |  |  |  |
|-------------------------------------------------------------|-----------------------------------------|--|--|--|
| Fault                                                       | Problem                                 |  |  |  |
| Solution                                                    | Å                                       |  |  |  |
| Instrument won't turn on                                    | Battery not charged up                  |  |  |  |
| Plug in charger and charge for 6 hours                      | ·                                       |  |  |  |
| Instrument won't charge                                     | Battery not functioning (error message) |  |  |  |
| Contact your local Megger dealer for a replacement battery  | ·                                       |  |  |  |
| Instrument won't charge                                     | Charger not functioning (LED)           |  |  |  |
| Contact your local Megger dealer for a replacement charger  |                                         |  |  |  |
| Instrument keeps turning itself off                         | Battery not sufficiently charged        |  |  |  |
| Plug in charger and charge for 6 hours                      | ·                                       |  |  |  |
| Instrument keeps turning itself off                         | Standby set too low                     |  |  |  |
| Access user settings and change standby time                | ·                                       |  |  |  |
| Display not visible                                         | Colour settings incorrect               |  |  |  |
| Access user settings and change colours                     |                                         |  |  |  |
| Display not visible                                         | Instrument in power save mode           |  |  |  |
| Press standby button to return to display                   |                                         |  |  |  |
| Distance to fault is inaccurate                             | Incorrectly set Velocity Factor         |  |  |  |
| Check VF value for the cable under test and change settings |                                         |  |  |  |
| Can't set Velocity Factor                                   | Cable Velocity Factor unknown           |  |  |  |
| Test a known length of cable to determine Velocity Factor   |                                         |  |  |  |
| VF, Impedance, Gain, Pulse inaccessible                     | Instrument set to Automatic             |  |  |  |
| Press the escape button and then change to manual           | <u>.</u>                                |  |  |  |
| Instrument keeps ticking                                    | Dual input function chosen              |  |  |  |
| Ticking is normal due to relays switching input             | <u></u>                                 |  |  |  |

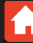

### TroubleShooting

| Appendix B                                                 |                                          |  |  |
|------------------------------------------------------------|------------------------------------------|--|--|
| Fault                                                      | Problem                                  |  |  |
| Solution                                                   | ·                                        |  |  |
| Instrument keeps ticking on single input                   | Incorrect connection to cable under test |  |  |
| End of cable not determined so unable to reach max         | range                                    |  |  |
| Buttons not responding                                     | Keypad error                             |  |  |
| Contact Megger for repair                                  |                                          |  |  |
| Can't see end of cable on trace                            | Wrong range chosen                       |  |  |
| From main screen press up navigation button to exter       | nd range                                 |  |  |
| Can't see fault I know is there                            | Gain set too low                         |  |  |
| In manual mode select and change gain with navigat         | ion buttons                              |  |  |
| The trace is very noisy                                    | Gain set too high                        |  |  |
| In manual mode select and change gain with navigat         | ion buttons                              |  |  |
| No trace even though leads connected                       | Leads plugged in to wrong channel        |  |  |
| Connect test leads to correct channel                      |                                          |  |  |
| Instrument not uploading/downloading                       | USB cable damaged or wrong type          |  |  |
| Use only genuine Megger cable and check before cor         | nnecting                                 |  |  |
| Instrument won't download data                             | No saved results on TDR                  |  |  |
| Take readings and save results before download             | <sup>1</sup>                             |  |  |
| TraceXpert won't load up                                   | Incorrect or unstable installation       |  |  |
| Obtain correct user rites if required and re-install Trace | eXpert                                   |  |  |
| TraceXpert won't install on PC                             | Incompatible operating system            |  |  |
| TraceXpert is compatible with Windows XP, Vista, 7 a       | nd 8                                     |  |  |

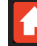

### Common fault traces

### Appendix C

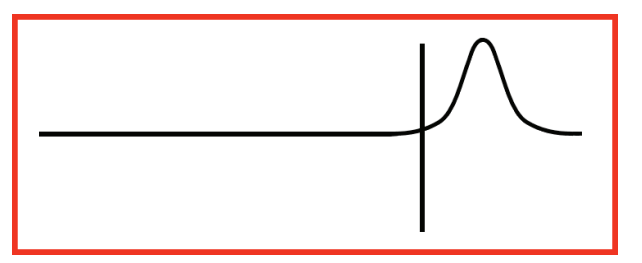

Open conductor

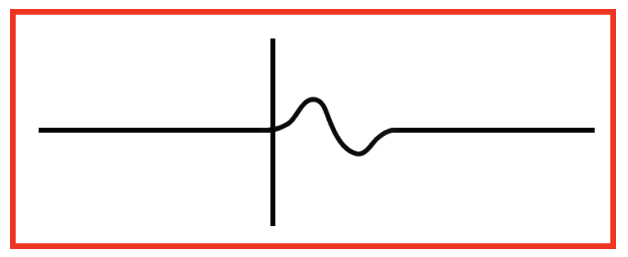

Cable splice/joint

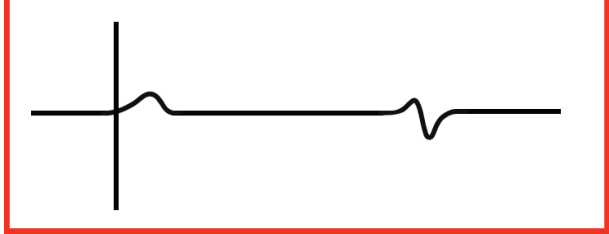

Bridge tap

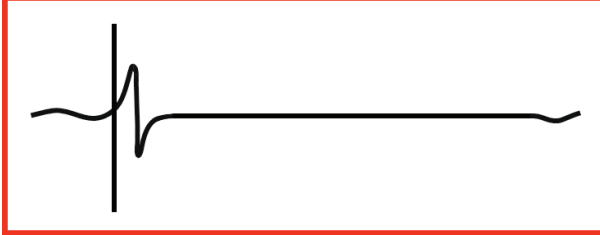

Wet splice

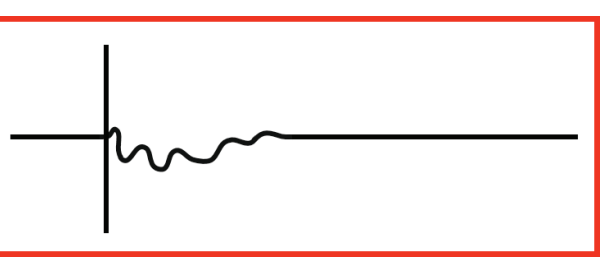

Water ingress

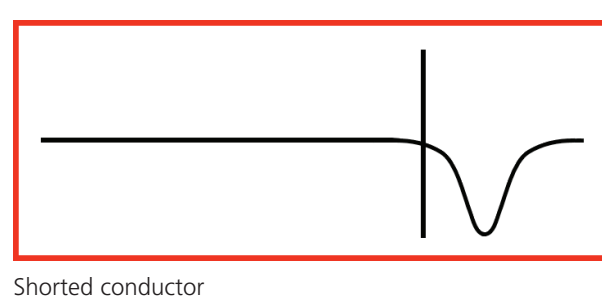

Megger.

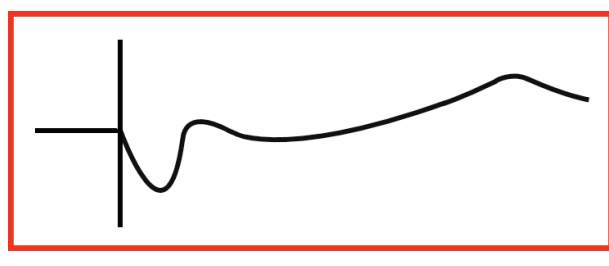

T-joint

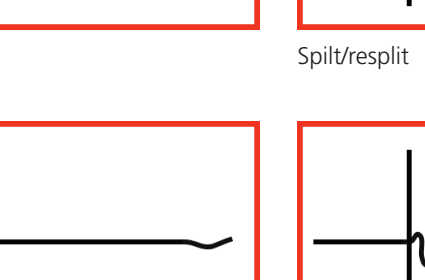

### **Specifications**

Except where otherwise stated, this specification applies at an ambient temperature of 20°C

#### General

| General                               |                                                                                                    |
|---------------------------------------|----------------------------------------------------------------------------------------------------|
| Range                                 | Up to 20000m with a minimum resolution of 0.1m                                                                                                    |
| Accuracy                              | $\pm 1\%$ of range $\pm 1$ pixel at 0.67VF                                                                                                    |
| Note- The measurement accurac correct | y is for the indicated cursor position only and is conditional on the velocity factor being                                                                                                    |
| Resolution                            | 1% of range                                                                                                    |
| Input Protection                      | This instrument complies with IEC61010-1 to protect the user in the event of connection to live systems up to 150 V CAT IV. This instrument is designed for use on de-energised systems but fused leads must be used if the potential voltage between terminals could exceed 300 V |
| Output pulse                          | Up to 20 volts peak to peak into open circuit. Pulse widths determined by range and cable                                                                                                    |
| Gain                                  | Set for each range with user selectable steps (in Manual operating mode)                                                                                                    |
| Velocity Factor                       | Variable from 0.2 to 0.99 in steps of 0.01                                                                                                    |
| TX Null                               | Automatic mode                                                                                                    |
| Power Down                            | User programmable auto power off timer 1, 5, 10 minutes or off                                                                                                    |
| Batteries                             | Li-Ion rechargeable battery with 12 hours typical life                                                                                                    |
| Safety                                | IEC61010-1 compliant for live systems, 150 V CAT IV or 300 V CAT III.<br>EN60950-1, EN61010-3, UN38.3 and EN62133                                                                                                    |
| EMC                                   | Complies with Electromagnetic Compatibility Specifications BS EN 61326-1,<br>B min. for all immunity tests                                                                                                    |
| Mechanical                            | The instrument is designed for use indoors or outdoors and is rated to IP54                                                                                                    |
| Case Dimensions                       | 290 mm (11.4 inches) x 190 mm (7.5 inches) x 55 mm (2.2 inches)                                                                                                    |
| Instrument weight                     | 1.7 kg (3.8lbs)                                                                                                    |
| Case material                         | ABS                                                                                                    |
| Display                               | 800 x 480 pixel WVGA colour graphics LCD, viewable in external environments, user selectable colour schemes                                                                                                    |
| Connectors                            | Four 4mm-safety terminals and two F connectors. Other standard push on adapters will fit                                                                                                    |
|                                       |                                                                                                    |

#### **Test leads**

| TDR2000/3, TDR2010 | 2 m 2 x 4 mm shrouded connector to miniature crocodile clips |
|--------------------|--------------------------------------------------------------|
| TDR2000/3P         | 2 x 1.5 m fused leads                                        |
| CFL535G            | 2 x Bed-of-Nails lead set                                    |

#### Environmental

| Operational Temperature | -15°C to +50°C (5°F to 122°F) |
|-------------------------|-------------------------------|
| Storage Temperature     | -20°C to 70°C (-4°F to 158°F) |
| Charging Temperature    | 0°C to 40°C                   |

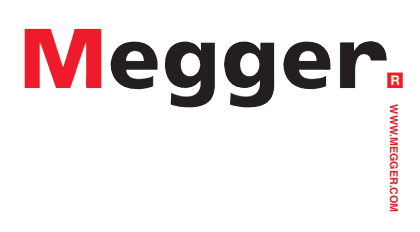

TDR20003--TDR2010\_UG\_EN\_V01